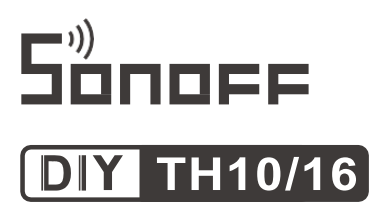

# User manual V1.0

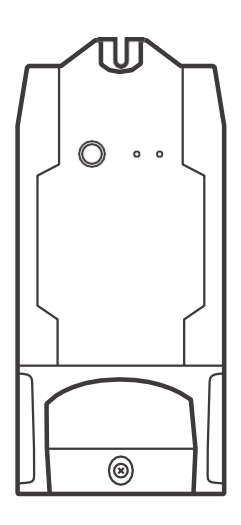

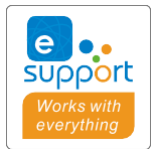

# Wi-Fi Smart Switch (with Temp. & Hum. Monitoring)

English----- 2-6

· Русский язык-----7-11

# **Operating Instruction**

1. Power off

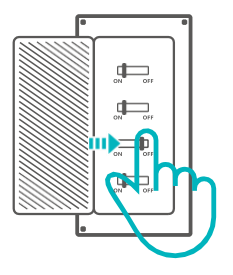

⚠ To avoid electric shocks, please consult the dealer or a qualified professional for help when installing and repairing! Please do not touch the switch during use.

#### 2. Wiring instruction

Light fixture wiring instruction:

Appliance wiring instruction(Don't need to connect if no ground wire):

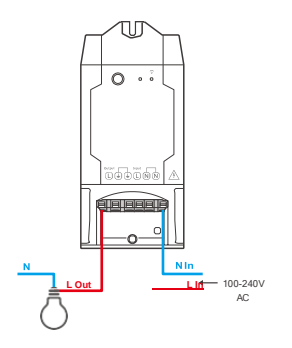

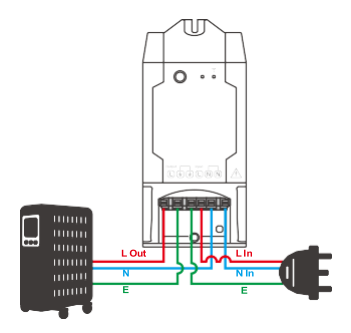

① Make sure the neutral wire and live wire connection is correct.

#### 3. Download APP

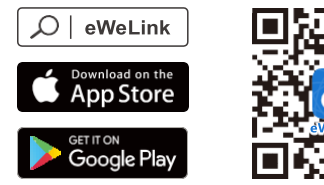

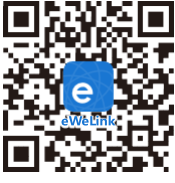

Android<sup>™</sup> & iOS

4. Power on

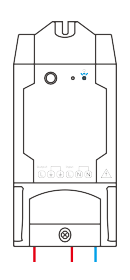

After powering on, the device will enter the quick pairing mode (Touch) during the first use. The Wi-Fi LED indicator changes in a cycle of two short and one long flash and release.

① The device will exit the quick pairing mode (Touch) if not paired within 3mins. If you want to enter this mode, please long press the manual button for about 5s until the Wi-Fi LED indicator changes in a cycle of two short and one long flash and release.

#### 5. Add the device

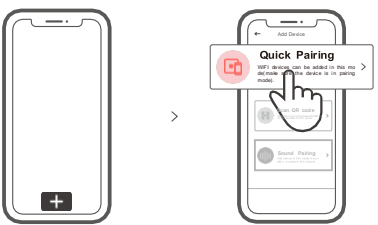

Tap "+" and select "Quick Pairing", then operate following the prompt on the APP.

# **Compatible Pairing Mode**

If you fail to enter Quick Pairing Mode (Touch), please try "Compatible Pairing Mode " to pair.

Long press Pairing button for 5s until the Wi-Fi LED indicator changes in a cycle of two short flashes and one long flash and release. Long press Pairing button for 5s again until the Wi-Fi LED indicator flashes quickly. Then, the device enters Compatible Pairing Mode.

2 Tap "+" and select " Compatible Pairing Mode " on APP.

Select Wi-Fi SSID with ITEAD-\*\*\*\*\*\* and enter the password 12345678, and then go back to eWeLink APP and tap "Next". Be patient until pairing completes.

| Model               | TH10/TH16                       |
|---------------------|---------------------------------|
| Input               | 100-240V AC 50/60Hz             |
| Output              | 100-240V AC 50/60Hz             |
| Max.Load            | TH10: 10A/2200W TH16: 15A/3500W |
| Wi-Fi               | IEEE 802.11 b/g/n 2.4GHz        |
| Operating systems   | Android & iOS                   |
| Working temperature | -10℃~40℃                        |
| Material            | PC V0                           |
| Dimension           | 114x51x32mm                     |

### Specifications

# **Product** Introduction

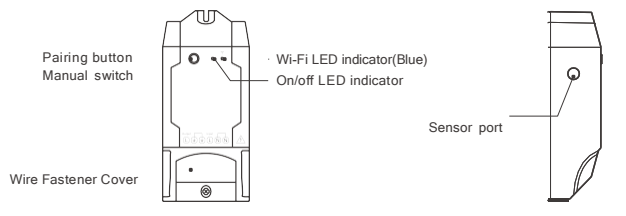

The device weight is less than 1 kg.

The installation height of less than 2 m is recommended.

# Wi-Fi LED indicator status instruction

| Wi-Fi LED indicator status       | Status instruction                                 |
|----------------------------------|----------------------------------------------------|
| Flashes (one long and two short) | Quick Pairing Mode                                 |
| Keeps on                         | Device is connected successfully                   |
| Flashes quickly                  | Compatible Pairing Mode                            |
| Flashes quickly once             | Unable to discover the router                      |
| Flashes quickly twice            | Connect to the router but fail to connect to Wi-Fi |
| Flashes quickly three times      | Upgrading                                          |

# Features

This device is a Wi-Fi smart switch that works with temperature and humidity sensors that allows you to remotely turn on/off the device, schedule it on/off or share it with your family to control together.

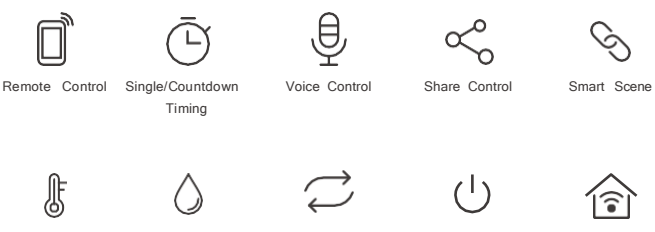

#### Temp. Monitoring

Hum. Monitoring

Svnc Status

Power-on State

LAN Control

# Compatible Sensors

Temperature and humidity sensor: Si7021, AM2301

Waterproof temperature sensor: DS18B20

Soil moisture sensor: MS01

You can connect SONOFF AL560 sensor extension cable to the sensor to monitor the humidity level in an ideal position.

The humidity value can be checked on eWeLink app in real time and set the auto-mode: the sensor automatically turns on/off when the temperature and humidity reaches the preset value.

 $^{\textcircled{O}}$  The device restarts each time the sensor is plugged into or pulled out from the device.

## Switch Network

If you need to change the network, long press the pairing button for 5s until the Wi-Fi LED indicator changes in a cycle of two short and one long flash and release, then the device enters quick pairing mode and you can pair again.

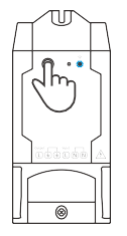

# **Factory Reset**

Deleting the device on the eWeLink app indicates you restore it to factory setting.

# Common Problems

- Q: Why my device stays "Offline"?
- A: The newly added device needs 1 2mins to connect Wi-Fi and network. If it stays offline for a long time, please judge these problems by the blue Wi-Fi indicator status:
- 1. The blue Wi-Fi indicator quickly flashes once per second, which means that the switch failed to connect your Wi-Fi:
  - ① Maybe you have entered a wrong Wi-Fi password.
  - ② Maybe there's too much distance between the switch your router or the environment causes interference, consider getting close to the router. If failed, please add it again.
  - (3) The 5G Wi-Fi network is not supported and only supports the 2.4GHz wireless network.
  - ④ Maybe the MAC address filtering is open. Please turn it off.

If none of the above methods solved the problem, you can open the mobile datanetwork on your phone to create a Wi-Fi hotspot, then add the device again.

Blue indicator quickly flashes twice per second, which means your device has connected to Wi-Fi but failed to connect to the server.

Ensure steady enough network. If double flash occurs frequently, which means you access an unsteady network, not a product problem. If thenetwork is normal, try to turn off the power to restart the switch.

### Инструкция по эксплуатации

#### 1. Выключить

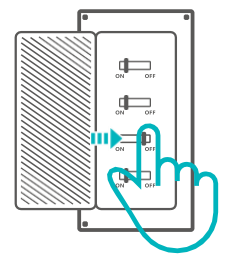

Во избежание поражения электрическим током при установке и ремонте обращайтесь за консультациями к продавцу или квалифицированному специалисту! Не касайтесь переключателя во время использования.

#### 2. Инструкции по проводке

Инструкция по подключению проводки освещения:

Инструкция по подключению оборудования (если нет заземляющего провода, подключение не требуется) :

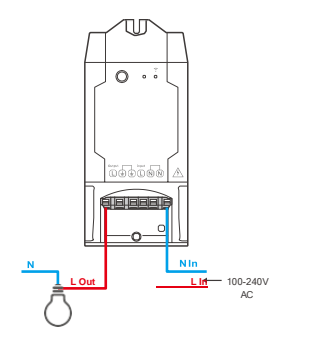

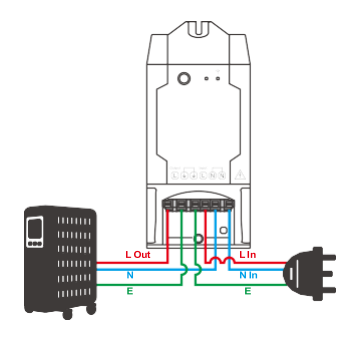

 Убедитесь, что провод нейтрали (ноль) и провод под напряжением (фаза) подключены.

#### 3. Скачать приложение

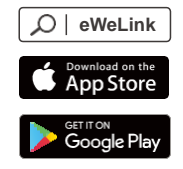

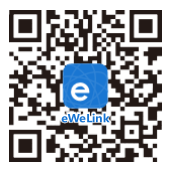

Android<sup>™</sup> & iOS

#### 4. Включить

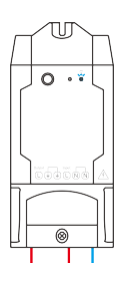

После первого включения устройство перейдет в режим быстрого сопряжения. светодиодный индикатор Wi-Fi начнет мигать в режиме «два раза коротко, один раз длинно».

О Устройство выйдет из режима быстрого сопряжения (Touch), если сопряжение не будет выполнено в течение 3 минут. Если нужно войти снова, нажмите и удерживайте кнопку конфигурации 5 секунд, пока индикатор Wi-Fi не изменится по очереди на два коротких и одно длинное мигание, затем отпустите.

#### 5. Добавить устройство

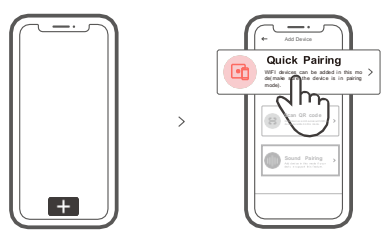

Коснитесь «+» и выберите «Быстрое связывание», затем выполняйте действия после появления подсказки в приложении.

### Режим совместимого соединения

Если вход в режим быстрого связывания устройств (касание) выполнить не удалось, для установки связи попробуйте «Режим совместимого соединения».

Выполняйте долгое нажатие кнопки настройки на протяжении 5 с, пока не начнет мигать светодиодный индикатор Wi-Fi— цикл работы индикатора выглядит как две короткие вспышки и одна длинная. Затем отпустите кнопку. Выполняйте долгое нажатие кнопки настройки на протяжении 5 с, пока светодиодный индикатор Wi-Fi не начнет быстро мигать. Затем устройство переходит в режим совместимого соединения.

2 Коснитесь «+» и выберите «Режим совместимого соединения » в приложении.

Выберите SSID Wi- Fi в ITEAD-\*\*\*\*\*\* и введите пароль 12345678, затем вернитесь в приложение eWeLink и коснитесь «Далее». Подождите некоторое время, пока не завершится установка соединения.

### Технические характеристики

| Модель               | TH10/TH16                       |
|----------------------|---------------------------------|
| входной ток          | 100-240В пер. 50/60Гц           |
| выходной ток         | 100-240В пер. 50/60Гц           |
| Макс. нагрузка       | TH10: 10A/2200W TH16: 15A/3500W |
| Стандарт Wi-Fi       | IEEE 802.11 b/g/n 2.4GHz        |
| Операционные системы | Android & iOS                   |
| Рабочая температура  | -10℃~40℃                        |
| Материалы            | PC V0                           |
| Размеры              | 114x51x32 мм                    |

### Знакомство с изделием

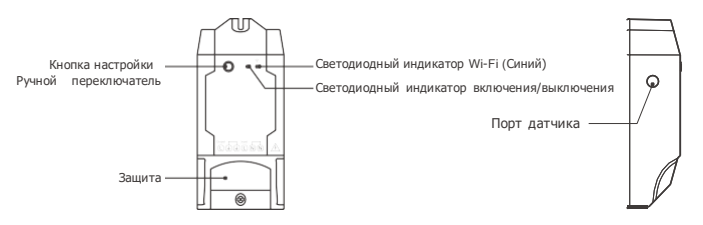

Весустройствасоставляетменее1kg.

Рекомендуетсяустанавливатьустройствонавысотеменее2м.

### Инструкция режима светодиодного индикатора

| Режим светодиодного индикатора                                        | Описание режима                                                 |
|-----------------------------------------------------------------------|-----------------------------------------------------------------|
| Мигает голубой светодиодная лампочка<br>(один длинный и два коротких) | Режим быстрого сопряжения                                       |
| светодиодная синего цвета всегда горит                                | Устройство успешно подключено                                   |
| светодиодная синего цвета быстро мигает                               | Режим совместимого соединения                                   |
| светодиодная синего цвета быстро мигает<br>один раз                   | Невозможно найти роутер                                         |
| светодиодная синего цвета быстро мигает<br>два раза                   | Успешное подключение к маршрутизатору,<br>но Wi-Fi не подключен |
| светодиодная синего цвета быстро мигает<br>три раза                   | Обновление                                                      |

### Функции

Данное устройство – это умный переключатель Wi-Fi, работающий с датчиками температуры и влажности, позволяющий дистанционно включать / выключать устройство, планировать его включение / выключение или делиться им с семьей для совместного управления.

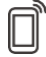

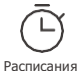

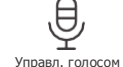

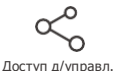

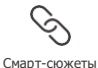

Управ. прилож.

Контроль темп.

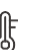

 $\wedge$ 

Контроль влажн.

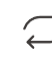

Статус синхр.

(

Режим включения

Управл. пров. сетью

# Совместимые датчики

Датчик температуры и влажности: Si7021, AM2301 Водонепроницаемый датчик температуры: DS18B20 Датчик влажности почвы: MS01

Для контроля уровня влажности в идеальном положении Вы можете подключить к датчику кабельный удлинитель для датчика SONOFF **AL560**.

Вы можете проверить значение влажности в приложении eWeLink в реальном времени, а также установить автоматический режим, при котором датчик будет автоматически включаться / выключаться, когда температура и влажность достигают заданного значения.

 каждый раз, когда датчик подключается или отключается от устройства, устройство перезапускается.

### Переключить сеть

Если Вам необходимо переключить сеть, удерживайте кнопку сопряжения в течение 5 с. Когда светодиодный индикатор Wi-Fi изменится на цикл из двух коротких и одного длинного мигания, отпустите. Устройство перейдет в режим быстрого сопряжения, после чего Вы можете снова выполнить сопряжение.

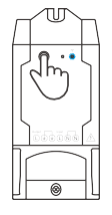

### Сброс до заводских настроек

Удаление устройства в приложении eWeLink означает, что Вы восстанавливаетеего до заводских настроек.

## Стандартные проблемы

- В: Почему устройство не подключается к сети?
- О: Для подключения нового устройства к сети Wi- Fi и Интернету требуется 1-2 минуты. Если устройство не подключается к сети дольше, определить причину проблемы можно по статусу синего индикатора Wi-Fi. Возможные варианты:
- Синий индикатор Wi-Fi быстро мигает раз в секунду, что означает, что коммутатору не удалось подключиться к вашей сети Wi-Fi:
  - ① Возможно, вы неправильно ввели пароль от сети Wi-Fi.
  - ② Возможно, расстояние между коммутатором и вашим роутером слишком вел ико либо окружение создает помехи. Попробуйте приблизить коммутатор к роутеру.
  - ③ Сеть Wi- Fi 5 G не поддерживается, устройство поддерживает только беспроводную сеть 2,4 ГГц.
  - ④ Возможно, открыта фильтрация МАС-адреса. Отключите ее.

Если ни один из перечисленных методов не устранил проблему, можно включить мобильную сеть для передачи данных на телефоне и создать точку доступа Wi-Fi, после чего снова добавить устройство.

 Синий индикатор быстро мигает два раза в секунду, что означает, что устройство подключено к сети Wi-Fi, но не подключилось к серверу.

Убедитесь, что ваша сеть работает стабильно. Если ситуация с двойным быстрым миганием возникает часто, это указывает на нестабильную сеть, а не на неполадки в работе изделия. Если сеть работает нормально, попробуйте выключите и перезапустите коммутатор.

Hereby, Shenzhen Sonoff Technologies Co., Ltd. declares that the radio equipmenttype TH10/TH16 is in compliance with Directive 2014/53/EU. The full text of the EU declaration of conformity is available at the following internet address:

### https://sonoff.tech/usermanuals

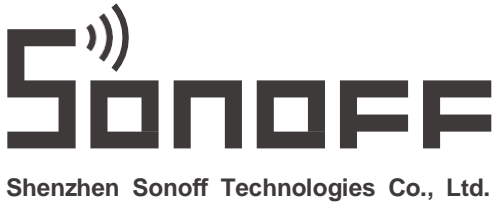

1001, BLDG8, Lianhua Industrial Park, shenzhen, GD, China ZIP code: 518000 Website: sonoff.tech

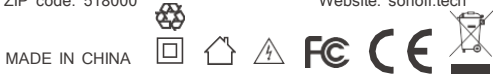